# Towering Above Challenge Samples and Submittal Assistance Google Documents (Docs) Help

Sample Photos: Photos Courtesy of UNM, Summer 2020 Tower Building Contest

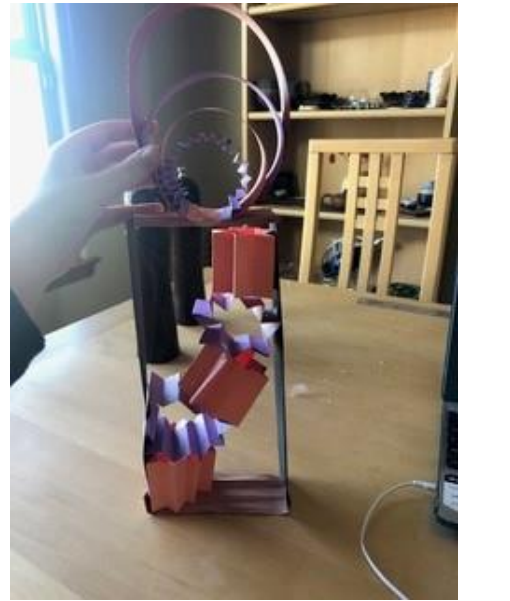

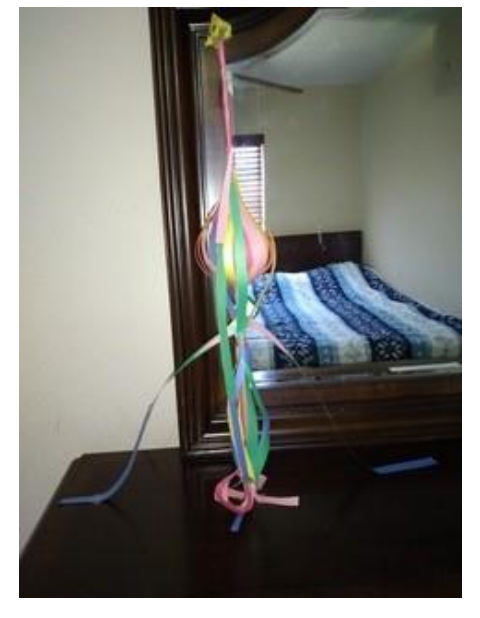

#### Picture Tips:

- 1.) Ensure there is space around the image your are trying to capture so that when inserted into template, part of the tower is not cut off.
- 2.) Ensure proper lighting and picture quality so the picture(s) can be viewed properly.
- 3.) Take multiple shots and save to your computer with distinct file names to help with inserting into template.

## Opening the Google Doc File and Saving to Your Drive:

- 1.) Click on the link below or on the event website to go to the **Master File** for the correct category. This file is only available for view.
- 2.) Go to the File Menu and Click on Make a Copy.
- 3.) Change your File Name to your full name and school. Example: Anita Gonzales MESA Middle School.
- 4.) Also, Select the appropriate file to save to **your Google Drive**. You should now be able to edit the document in your Drive.

## **Google Doc Master File Links:**

- 1.) Most Creative: <u>https://docs.google.com/document/d/1rxlj0Ubh2guZ-</u> cekYrpWDdFP4CvUZiWCUpijC3WMxjc/edit?usp=sharing
- 2.) School Spirit: <u>https://docs.google.com/document/d/10yKjeRBfecFt3oRQ808Cld8j-dhX0\_AlEIwBk\_zFvfo/edit?usp=sharing</u>
- 3.) Tallest Tower: <u>https://docs.google.com/document/d/15buh7TNS6YWIppAcjbE2T\_R3jSrIE1\_xxXNNQm\_mLJs/edit?usp=sharing</u>
- 4.) Technical Design: <u>https://docs.google.com/document/d/1Sde8yQ\_9bqgy87ynre3qbhx5YwKT-</u> <u>WMRUbyCO6aZXcE/edit?usp=sharing</u>

## Saving a file (Your Submission Template) as PDF from Google Docs:

- 1.) **Rename** your Document at the top to your full name and school. Example: Anita Gonzales MESA Middle School. *You might have already done this step when opening the file.*
- 2.) Go to the File Menu and Click on Download.

- 3.) Click on the Arrow Menu and Download as PDF.
- 4.) The file should show up at the bottom of the screen or in **Downloads**.
- 5.) Open the file and save to your computer in a file location to upload.

#### Inserting a Regular Picture into the Submission Template in Google Docs:

- 1.) A blue square should be in the template as an image placeholder. Any pictures you want to add should already be saved in your computer documents or your Google Drive.
- 2.) Left click on the **Blue Square** It should highlight.
- 3.) Right click on the Blue Square and go to Replace Image.
- 4.) Arrow to the right location where your picture is saved at (Upload from Computer or Drive).
  - a. From Computer: Find the folder, Select the image, Click Open.
  - b. From Drive: Your photos should pop up, Select the image, Click Replace.
- 5.) Your picture should automatically load into the template.

#### Inserting a Picture WITH COMMENTS into the Submission Template in Google Docs:

- 1.) A blue square should be in the template as an image placeholder. Any pictures you want to add should already be saved in your computer documents or your Google Drive.
- 2.) Left click on the **Blue Square** It should highlight.
- 3.) With it highlighted, got to the Insert Menu and select Drawing. Arrow to +New.\*\*\*
- 4.) The Drawing Board should appear. Click the Image icon (Square with Mountains).
- 5.) Insert your saved picture into the **Drawing Board**. Adjust the size as needed. Click on the board to unselect the image.
- 6.) Select the Shape icon (the circle and square). Go to Callouts and select your shape.
- 7.) Use the square grid to place the shape where you want and drag the shape to desired size. If needed adjust the **Pointer End** by dragging the yellow diamond to where you want to point to.
- 8.) Type the term/concept you want to label in the Callout Shape. Adjust/move the shape as needed.
- 9.) Repeat as needed until all items are labeled on the image. Select **Save and Close** in Upper Right of **Drawing Board**.
- 10.) Drawing should insert into your template. Adjust the size as needed to fit the given space by adjusting the corners of the shape.
- 11.)To edit the **Drawing**, Double-Click the image.

\*\*\*This is the standard method. If you have an education version of Google Documents, it may have the Insert Shape function in your toolbar. If so, you will just edit a regular picture.

Example:

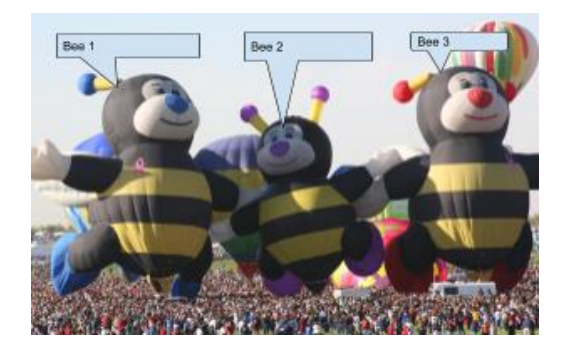